## MJP Employee Closing user manual

DDO Level 2 Login >

Path: Master > Relieving of Employee

Step 1 > Click on Checkbox, Enter date of relieving, select reason of relieving, enter order no, enter order date, click on save button

| n M             | laster Transaction                | GPF       | NPS Report                        | NPS Pens     | ion Log                        | out Change Passw     |
|-----------------|-----------------------------------|-----------|-----------------------------------|--------------|--------------------------------|----------------------|
| faster > 1      | Employee Relieving                |           |                                   |              |                                |                      |
|                 |                                   |           | E                                 | mployee R    | elieving                       |                      |
| how 10          | 0 v entries                       |           |                                   |              | Search:                        | balar                |
| Check<br>Box ↑↓ | Employee Name                     | t↓        | Sevaarth Id $\uparrow \downarrow$ | Designation  | Department ↑                   | Date of<br>Relieving |
|                 | BALARAM HARI MENGAL               |           | MJPBHMM6601                       | Senior Clerk | MAHARASHTRA JEEVAN PRADHIKARAN | 01-12-2024           |
| howing I        | l to 1 of 1 entries (filtered fro | om 182 to | tal entries)                      |              |                                | Previous 1 N         |
| showing l       | l to 1 of 1 entries (filtered fro | om 182 to | tal entries)                      |              |                                | Previous 1 N         |

DDO Level 1 login >

Path: Reports > Last Pay Certificate

Step > Click on Sevaarth id

| Ma        | ster Transaction  | Reports GPF N      | PS Pension               |                  | Logout | Change Passwo                    |  |  |
|-----------|-------------------|--------------------|--------------------------|------------------|--------|----------------------------------|--|--|
| ort > Las | t Pay Certificate |                    |                          |                  |        |                                  |  |  |
|           |                   |                    | Last Pay Certificate     |                  |        |                                  |  |  |
| how       |                   |                    |                          |                  |        | Searc                            |  |  |
| 10 🗸      |                   |                    |                          |                  |        |                                  |  |  |
| Sr No.    | Sevaarth Id       | Em                 | Employee Name Employee   |                  |        |                                  |  |  |
| 1         | MJPBHMM6601       | BALARAM HARI MENO  | GAL                      | General Transfer |        |                                  |  |  |
| 2         | MJPABKM7901       | ABHISHEK KRISHNA   |                          | General Transfer |        |                                  |  |  |
| 3         | MJPNSTM7501       | NITIN SHANTARAM T  | AMBE                     | General Transfer |        |                                  |  |  |
| 4         | MJPDSSF7601       | DEEPALI S DESHPAND | E-SAVEDKAR               | General Transfer |        |                                  |  |  |
| 5         | MJPPBBM8701       | PARESH BHASKAR BA  | NKAR                     | General Transfer |        |                                  |  |  |
| 6         | MJPSSMM8201       | SACHIN SAMRAO MET  | TKARI                    | General Transfer |        |                                  |  |  |
| 7         | MJPSJJM7601       | SANTOSH JAGANNATI  | SANTOSH JAGANNATH JADHAV |                  |        | Transfer with Promotion/Demotion |  |  |

Last Pay Certificate

परिशिष्ट-अ अंतिम वेतन प्रमाणपत्र (परिशिष्ट बारा, म. को. नि)

> जिल्हाः मुंबई (उपनगरीय ) दिनांक: 06-05-2025 कमांक

रक्कम

1 श्री / श्रीमती BALARAM HARI MENGAL (MJPBHMM6601 ) विभाग यांचे अंतिम वेतन प्रमाणपत्र. ते / त्या MAHARASHTRA JEEVAN PRADHIKARAN, NAVI MUMBAI कार्यालयात जात आहेत. २. त्यांना 31-12-2024 पर्यंत खालील दराने वेतन देण्यात आले आहे

| BASIC_PAY | 47500.0 | SVN_PC_DA | 23750.0 |
|-----------|---------|-----------|---------|
| CLA       | 300.0   | HRA6TH    | 4944.0  |
|           |         | TA5TH     | 200.0   |
|           |         |           |         |
|           |         | वजाती     |         |
| РТ        | 200.0   | BEGIS     | 30.0    |

| आयकर        |            | भविष्य निर्वाह निधी                | t   | परिभाषित अंशदान निवृत्ती वेतन योजना   | डाक आयुर्विमा योजना |                             |     |
|-------------|------------|------------------------------------|-----|---------------------------------------|---------------------|-----------------------------|-----|
| पॅन क्रमांक | AIIPM4801D | भविष्य निर्वाह निधी क्रमांक B-9243 |     | परिभाषित अंशदान निवृत्ती वेतन क्रमांक |                     | डाक आयुर्विमा योजना क्रमांक |     |
| रक्कम       | 1500.0     | रक्कम                              | 0.0 | रक्कम                                 | 0.0                 | रक्कम                       | 0/- |

3 त्यांचा भविष्य निर्वाह निधी क्रमांक B-9243असून, त्यांचे खाते महालेखापाल, AG MUMBAI यांच्याकडून ठेवण्यात आले आहे.

४. त्यांनी Senior Clerkyवा कार्यभाव अन्य विनाकश्च-192-2024रोजी मध्यान्सपूर्व / मध्यान्होत्तर सोयविला आहे. ४. त्यांनी Senior Clerkyवा कार्यभार दिनांकश्च-12-2024रोजी मध्यान्सपूर्व / मध्यान्होत्तर सोयविला आहे. ५. रकमांची वसुली पुढील पृष्ठावर तपशीलवार दिल्पाप्रमाणे शासकीय कर्मचान्यांच्या वेतनातून करावयाची आहे. ६. खातील तपशीलवार दिल्याप्रमाणे त्यांना रजा वेतन देण्यात आले आहे. पुढील पृष्ठभागावर नमूद केल्याप्रमाणे वजाती करण्यात आल्पा आहेत.

| कालावधा | दर                 |  |
|---------|--------------------|--|
| पासून   | पर्यंत दरमहा रुपये |  |
| पासून   | पर्यंत दरमहा रुपये |  |
| पासून   | पर्यंत दरमहा रुपये |  |

७. महालेखापालांचे प्राधिकरण क्रमांक \_ \_\_ दिनांक \_\_\_\_\_\_ अन्वये त्यांना खालील रक्कमांचे आहरण \_\_\_\_\_\_ पर्यंत करण्याचा हक्क आहे.

करण्याचा हक्क आह. ८. त्यांना नियमानुसार पदग्रहण अवधी घेण्याचाही हक्क आहे. ९. चालू वर्षीच्या प्रारंभापासून आजपर्यंत त्यांच्याकडून वसूल करण्यात आलेल्या आयकराचा तपशील पुढील पृष्ठावर नमूद केला आहे. १०<sub>.</sub> त्यांचे खाली नमूद केलेले आयुर्विमा महामंडळाचे विमापत्र / विमापत्रे महालेखापालांच्या प्राधिकरपत्र क्रमांक \_\_\_\_\_\_ .-\_\_\_दिनांक \_\_\_\_\_\_ अन्वये सर्वसाधारण भविष्य निर्वाह निधीमधून भरले जाते / भरली जातात. नैमित्तिक रजा शिल्लक आहेत.

आर/) नरता जातात. ११. निर्मितिक रजा उपभोगल्या असून चालू वर्षात कार्यमुक्त दिनांकापर्यंत **३१-१२-२०२४ \_\_\_\_\_\_\_\_\_\_\_\_\_\_\_\_\_\_ौ**मिर्गि १२. दिनांक **११-०६-१९८**५ पासून गट विमा योजना १९८२ चे सदस्य असून त्या संदर्भातील तपशील खालीलप्रमाणे आहे.

मुल्प रुपये

| नाव                    | पदनाम           | जन्म<br>दिनांक | नियुक्तीचा<br>दिनांक | एकत्रित (Composite Rate) दराने<br>वर्गणी भरण्यास सुरुवात केल्याचा दिनांक<br>दर व रुपये | वरच्या वर्गात बढती झाल्यानंतर<br>सुधारित दराने वर्गणी देण्यास सुरुवात<br>केल्याचा दिनांक | बढतीच्या नंतर वरच्या वर्गात बढती<br>झाल्यानंतर दिलेल्या एकत्रित<br>वर्गणीचा दर | शेरा |
|------------------------|-----------------|----------------|----------------------|----------------------------------------------------------------------------------------|------------------------------------------------------------------------------------------|--------------------------------------------------------------------------------|------|
| ٩.                     | Я.              | ą.             | ۷.                   | ц.                                                                                     | ξ.                                                                                       | 10.                                                                            | ٤.   |
| BALARAM<br>HARI MENGAL | Senior<br>Clerk | 20-12-<br>1966 | 11-06-<br>1985       | 11-06-1985                                                                             |                                                                                          |                                                                                |      |

१३. त्यांच्या कार्यालयाने पुरविलेली परंतु त्यांनी परत न केलेल्या प्रकाशाने व जडसंग्रह वस्तूंचा तपशील खालीलप्रमाणे आहे.

अ) प्रकाशनाचे नाव \_\_\_\_\_मुल्प रुपये ब) साहित्याचे / जडसंग्रह वस्तूचे नाव / तपशील \_\_\_\_\_\_

7101045374, Registrar District Forum, Addl. Consumer Disputes Redressal Forum . आहरण व संवितरण अधिकारी

टिप : अंतिम वेतन प्रमाणपत्रातील माहिती कार्यालयप्रमुखाने भरावी. त्याशिवाय ज्यावेळी शासकीय कर्मचाऱ्याची वदली एका लेखा परीक्षा मंडळातून दुसऱ्या मंडळात करण्यात येईल त्यावेळी, वदलीनंतर ज्या लेखा अधिकाऱ्याकडून त्याचा :- सर्वसाधारण भविष्य निर्वाह निधी लेखा ठेवण्यात येणार असेल त्या लेखा अधिकाऱ्याचे नाव कार्यालयप्रमुखाने नमूद करावे. १४. प्रलंबित वसुलीचा तपशील १. वेतनाची आगाऊ रक्कम रुपये 0/- कोषागाराचे प्रमाणक क्रमांक \_ \_\_\_\_महिना \_\_\_\_\_ २. स्थानांतरण प्रवास भत्याची आगाऊ रक्कम रुपये 0/- कोषागाराचे प्रमाणक क्रमांक \_\_\_\_\_ ३. सर्वसाधारण भविष्य निर्वाह निधी आगाऊ रक्कम रुपये 0/-४. शासकीय निवासस्थानाच्या भाडयाची थकबाकी 0/-

| ५, इतर वसुला   |                     |                           |
|----------------|---------------------|---------------------------|
| वसुलीचे स्वरुप | वसूल करावयाची रक्कम | हप्त्याची संख्या, असल्यास |

| प्रदानाचा तपशील 2024-December To March-2024                           |                                                                     |                                                             |                                                             |                                                             |                                                                         |                                                             |                                                                                                |                                                             |                                                                     |                                                                     |
|-----------------------------------------------------------------------|---------------------------------------------------------------------|-------------------------------------------------------------|-------------------------------------------------------------|-------------------------------------------------------------|-------------------------------------------------------------------------|-------------------------------------------------------------|------------------------------------------------------------------------------------------------|-------------------------------------------------------------|---------------------------------------------------------------------|---------------------------------------------------------------------|
| MONTH<br>YEAR                                                         | March<br>2024                                                       | April<br>2024                                               | May<br>2024                                                 | June<br>2024                                                | July<br>2024                                                            | August<br>2024                                              | September<br>2024                                                                              | October<br>2024                                             | November<br>2024                                                    | December<br>2024                                                    |
| Basic_Pay<br>CLA<br>DA_ARR<br>SVN_PC_DA<br>Arrears<br>HRA6th<br>TA5th | 46100.00<br>300.00<br>0.00<br>21206.00<br>0.00<br>4944.00<br>200.00 | 46100.00<br>300.00<br>21206.00<br>0.00<br>4944.00<br>200.00 | 46100.00<br>300.00<br>21206.00<br>0.00<br>4944.00<br>200.00 | 46100.00<br>300.00<br>21206.00<br>0.00<br>4944.00<br>200.00 | 47500.00<br>300.00<br>11064.00<br>23750.00<br>0.00<br>4944.00<br>200.00 | 47500.00<br>300.00<br>23750.00<br>0.00<br>4944.00<br>200.00 | $\begin{array}{c} 47500.00\\ 300.00\\ 0.00\\ 23750.00\\ 0.00\\ 4944.00\\ 200.00\\ \end{array}$ | 47500.00<br>300.00<br>23750.00<br>0.00<br>4944.00<br>200.00 | 47500.00<br>300.00<br>0.00<br>23750.00<br>0.00<br>4944.00<br>200.00 | 47500.00<br>300.00<br>0.00<br>23750.00<br>0.00<br>4944.00<br>200.00 |
| BEGIS<br>INCOME_TAX<br>PT<br>Society_Or_Bank_Loan                     | 30.00<br>1500.00<br>200.00<br>8500.00                               | 30.00<br>1500.00<br>200.00<br>8450.00                       | 30.00<br>1500.00<br>200.00<br>5400.00                       | 30.00<br>1500.00<br>200.00<br>5350.00                       | 30.00<br>1500.00<br>200.00<br>1000.00                                   | 30.00<br>1500.00<br>200.00<br>0.00                          | 30.00<br>1500.00<br>200.00<br>0.00                                                             | 30.00<br>1500.00<br>200.00<br>0.00                          | 30.00<br>1500.00<br>200.00<br>0.00                                  | 30.00<br>1500.00<br>200.00<br>0.00                                  |
| NET                                                                   | 51270.00                                                            | 51320.00                                                    | 54370.00                                                    | 54408.00                                                    | 73778.00                                                                | 53714.00                                                    | 44964.00                                                                                       | 74964.00                                                    | 74964.00                                                            | 74952.00                                                            |

7101045374, Registrar District Forum, Addl. Consumer Disputes Redressal Forum आहरण व संवितरण अधिकारी

प्रति, 1) श्री/श्रीमती BALARAM HARI MENGAL 2) MAHARASHTRA JEEVAN PRADHIKARAN, NAVI MUMBAI

Print Cancel